- 1. Go to https://www.caremark.com/
- 2. Click Register

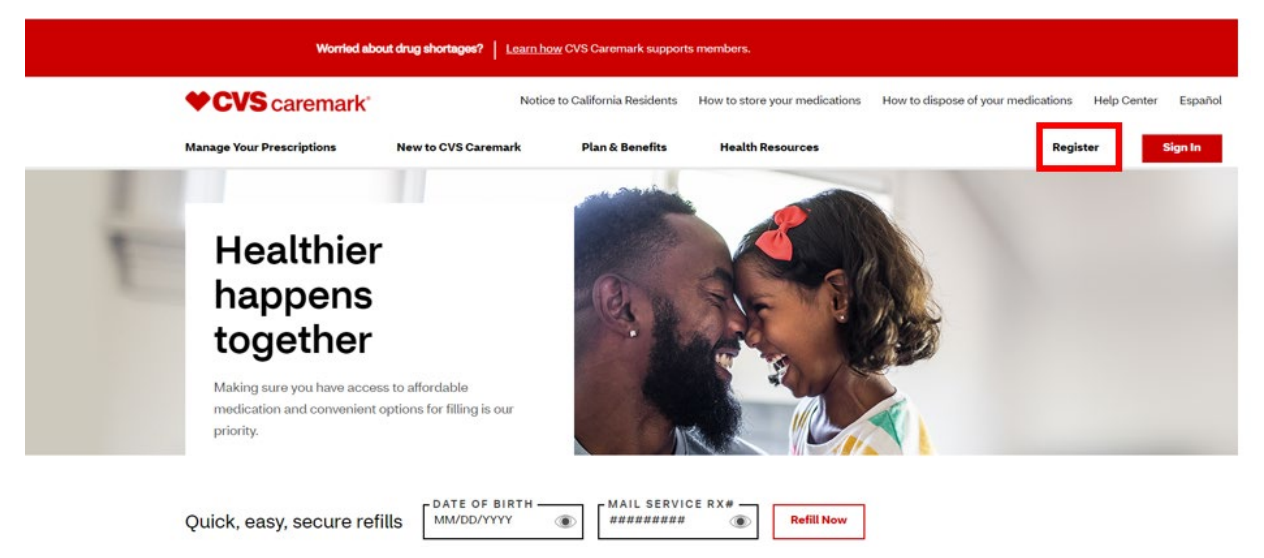

3. Choose 'Personal Information' to create an account.

## <image><section-header><section-header><section-header><section-header><section-header><section-header><section-header><section-header>

4. Please enter your Frist name, Last name, Date of birth, Street Address, Zip Code, and Mobile number. Click 'Continue'

| Step 2 of 5<br>Enter your personal information                                                          |
|----------------------------------------------------------------------------------------------------|
| All fields required.                                                                                    |
| First name Last name                                                                                    |
|                                                                                                    |
| Date of birth                                                                                           |
| MM/DD/YYYY                                                                                              |
|                                                                                                    |
| Show date of birth                                                                                      |
| Street address                                                                                          |
|                                                                                                    |
| ZIP code                                                                                                |
|                                                                                                    |
| Mobile number                                                                                           |
|                                                                                                    |
| We'll verify this number with your mobile network provider and send a one-<br>time code to your phone.  |
| By entering your number and continuing, you agree to the <u>Phone Verification</u><br><u>Terms</u> [2]. |
| Why we're verifying your number [2].                                                                    |
| Continue                                                                                                |

5. The system will text you a code to enter, then click to confirm the code.

## **CVS** caremark<sup>®</sup>

| Enter the          | code we sent to  |  |
|--------------------|------------------|--|
| Enter all 6 digits |                  |  |
|                    | Confirm the code |  |
|                    | Resend the code  |  |

Use a different mobile number >

6. Enter in your personal email and choose the options you want.

| Enter your contact information                                                        | • • • |
|---------------------------------------------------------------------------------------|-------|
| All fields required unless marked optional.                                           |       |
| Email                                                                                 |       |
|                                                                                       |       |
| Do you want to receive paperless statements?                                          |       |
| Yes                                                                                   |       |
| O No                                                                                  |       |
| > What are paperless statements?                                                      |       |
| Phone number                                                                          |       |
|                                                                                       |       |
| Is this a mobile number?                                                              |       |
| • Yes                                                                                 |       |
| ⊖ No                                                                                  |       |
| Get text messages to keep up with your prescription and health care. (optional)       |       |
| By opting in, you agree to receive<br>automated text messages from or on behalf       |       |
| of Caremark. Message frequency varies.<br>Text "STOP" to cancel. Carrier rates apply. |       |
| Review Terms & Conditions 🗗                                                           |       |
| Privacy Policy_[7]                                                                    |       |
| Continue                                                                              |       |

7. Enter in the password you want. It must be between 10 - 32 characters.

| Step 5 of 5                     | _                                  |    |
|---------------------------------|------------------------------------|----|
| Set up you                      | r password                         |    |
| All fields required.            |                                    |    |
| Password                        |                                    |    |
| Password must be 10             | to 32 characters and               |    |
| include an uppercase            | letter, lowercase letter           |    |
| and number.                     |                                    |    |
|                                 |                                    |    |
| Show Password                   |                                    |    |
| Confirm Decouverd               |                                    |    |
| Commin Password                 | . <b>L</b>                         |    |
| Passwords must mate             | n                                  |    |
|                                 |                                    |    |
| Show Password                   |                                    |    |
|                                 |                                    |    |
|                                 |                                    |    |
| Review the <u>Terms &amp; (</u> | Conditions 🖸 and Privacy Policy [  | Ľ. |
| I agree to the Term             | as & Conditions and Privacy Policy |    |
|                                 |                                    |    |
|                                 |                                    |    |

8. After you select your password and agree to the terms and conditions, you will be prompted to log into your account.